## 1. Features

- ✓ High speed graphic Processing by adapting 32bit RISC Processor.
- ✓ Support 256 Colors Basically.
- ✓ Supports RS-232C and RS-422 Communication Port Basically and baud rate 300bps ~ 115,200 bps.
- ✓ Supports a multi-drop Communication using RS-422 Communication Port.
- ✓ Needless Battery Back-Up system by Using Flash Memory for Saving Screen Data.
- ✓ Logging function for data back-up and analysis.
- ✓ Recipe function for transferring a block parameters according to kinds of production.
- ✓ Various Image function using BMP files.
- ✓ Easy Up-grade by download O/S and Font file using PMU-EDITOR.
- ✓ IP65F Waterproof.

# 2. Line-Up of PMU-30Series

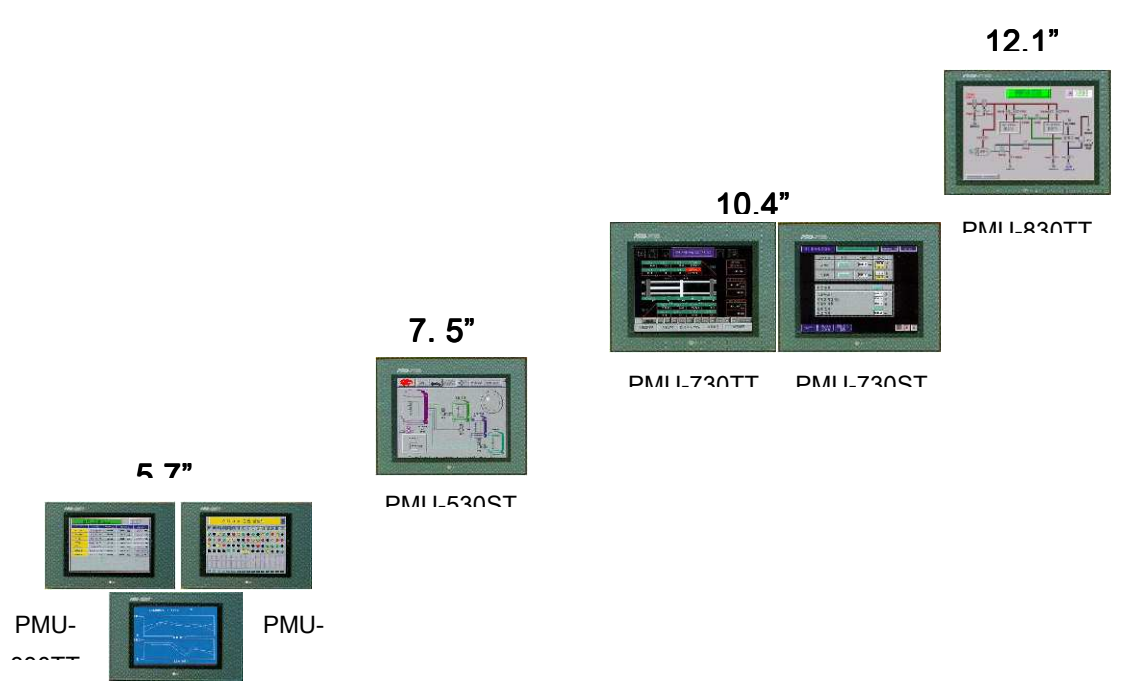

# 3. Specifications

## **3-1 General Specifications**

PMI L330RT

| Item                     | PMU-830 PMU-730 PMU-530 PMU-330           |              | PMU-330 | Remarks          |                   |
|--------------------------|-------------------------------------------|--------------|---------|------------------|-------------------|
| Source Voltage           | 85~264V AC 18~28V DC                      |              |         |                  | 47~63Hz           |
| Power Consumption        | 2                                         | 20W          | 12W     |                  | exclude<br>Option |
| Noise Immunity           | 1200Vp-р 900Vp-р                          |              | )Vp-р   | Impulse<br>Noise |                   |
| Ambient Temp.            | 0~50°C                                    |              |         |                  |                   |
| Storage Temp.            |                                           |              |         |                  |                   |
| Ambient Humidity         | 85% RH or less                            |              |         |                  |                   |
| Insulation<br>Resistance | 10ΜΩ                                      |              |         |                  | 500V DC           |
| Vibration                |                                           | X, Y, Z (1G) |         |                  |                   |
| Shock                    |                                           |              |         |                  |                   |
| Water Proof              | IP65F                                     |              |         |                  |                   |
| Grounding                | 100 $\Omega$ or less grounding resistance |              |         |                  |                   |

## **3-2 Function Specifications**

|        | ITEM                 | PMU-830                                   | PMU                                | PMU-730 PMU-530 PMU-330 |                     |                              |                     |                         |  |  |  |
|--------|----------------------|-------------------------------------------|------------------------------------|-------------------------|---------------------|------------------------------|---------------------|-------------------------|--|--|--|
|        | Туре                 | PMU-830TT                                 | PMU-730TT                          | PMU-730ST               | PMU-530ST           | PMU-330TT PMU-330ST PMU-330B |                     |                         |  |  |  |
|        | Display Device       | TFT Color                                 | TFT Color                          | STN Color               | STN Color           | TFT Color                    | STN Color           | STN Mono                |  |  |  |
|        | Color                |                                           |                                    | 256                     |                     |                              | Blue & White        |                         |  |  |  |
|        | Display Resolution   | 800 X 600                                 | 800 X 600 640 X 480                |                         |                     | 320x240                      |                     |                         |  |  |  |
| D      | Touch Resolution     | 1 X 1(Dot)                                | 20 X 2                             | 0 (Dot)                 | 1 X 1(Dot)          | 20 X 20 (Dot)                |                     |                         |  |  |  |
| I      | Touch Cell           | 800 X 600                                 | 32 >                               | <b>〈</b> 24             | 640 X 480           |                              | 16 X 12             |                         |  |  |  |
| S      | Touch Method         | Analog                                    | Ma                                 | trix                    | Analog              |                              | Matrix              |                         |  |  |  |
|        | Screen Size          | 12.1"                                     | 10                                 | .4"                     | 7.5"                | 5.5"                         | Ę                   | 5.7"                    |  |  |  |
|        | Max. BMP Size        | 800 X 600                                 |                                    | 640 X 480               |                     | 320:                         | x240                | 320 X 240 <sup>*1</sup> |  |  |  |
| Ŷ      | Diagram              | Circle, Line, Ellipse, Rectangle, Polygon |                                    |                         |                     |                              |                     |                         |  |  |  |
|        | Graph                |                                           | Bar, Trend, Meter, Histogram       |                         |                     |                              |                     |                         |  |  |  |
|        | Character            |                                           | Korean, English, Japanese, Chinese |                         |                     |                              |                     |                         |  |  |  |
|        | Brightness           | 135cd/m <sup>2</sup>                      | 200cd/m <sup>2</sup>               | 230cd/m <sup>2</sup>    | 83cd/m <sup>2</sup> | 250cd/m <sup>2</sup>         | 75cd/m <sup>2</sup> | 220cd/m <sup>2</sup>    |  |  |  |
|        | RS-232C*2            | Inherence                                 |                                    |                         |                     |                              |                     |                         |  |  |  |
|        | RS-422 <sup>*2</sup> | Inherence                                 |                                    |                         |                     |                              |                     |                         |  |  |  |
| INTER- | Fnet                 | Option                                    |                                    |                         |                     |                              |                     |                         |  |  |  |
| FACE   | Communication        |                                           | Ether                              | net, Profibus-I         | DP, DeviceNet       | t (Under Deve                | opment)             |                         |  |  |  |
|        | Printer Port         |                                           | Inherence                          |                         |                     | Option                       |                     |                         |  |  |  |
|        | Screen Data          | 4MB                                       | 4MB                                | 2MB                     | 2MB                 | 2MB                          | 1MB                 | 1MB                     |  |  |  |
| MEMORY | System Buffer        | 2048 Word                                 |                                    |                         |                     |                              |                     |                         |  |  |  |
|        | Logging/Recipe       |                                           |                                    |                         | 256KB               |                              |                     |                         |  |  |  |
|        | Outer Size           | 305(V                                     | V) X 292(H) X                      | 55(D)                   | 240X170             | 206(W) X 136(H) X 64(D)      |                     | ( 64(D)                 |  |  |  |
| SIZE   | Panel Cut            | 2                                         | 94(W) X 228(H                      | H)                      | 231 X 161           | 198(W) X 128(H)              |                     |                         |  |  |  |

### **3-3 INTERFACE**

After completion of programming, click 'Transmit'. All composed screen files are compiled into one '\*.PMU' file and saved. It transmits compiled file to PMU through RS-232C port.

Standard Connector pin between TOP Designer and TOP is RS-232C

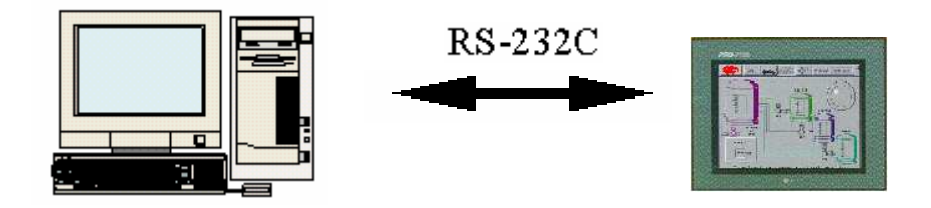

▷ Connection between PMU's 6pin port and PC's 9pin port

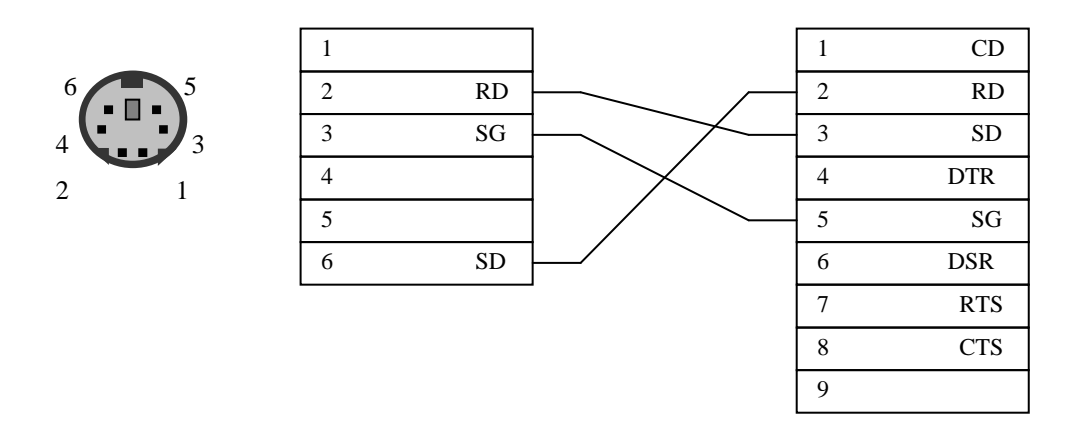

Connection between PMU's COM2 port and PLC communication module

| ΡN | IU COM | 1 Port | GLO<br>Seria | FA-GN | I/MASTER-<br>nunication N | K<br>Nodu | le |
|----|--------|--------|--------------|-------|---------------------------|-----------|----|
|    | 1      | CD     |              | 1     | CD ·                      |           |    |
|    | 2      | RD -   |              | 2     | RD                        |           |    |
|    | 3      | SD -   |              | 3     | SD                        |           |    |
|    | 4      | DT     |              | 4     | DTR ·                     |           |    |
|    | 5      | SG     | <br>         | 5     | SG                        |           |    |
|    | 6      | DSR    |              | 6     | DSR                       |           |    |
|    | 7      | RTS    |              | 7     | RTS ·                     |           |    |
|    | 8      | CTS    |              | 8     | CTS                       |           |    |
|    | 9      |        |              | 9     |                           |           |    |

## 4. Functions

## **4-1 Basic Functions**

#### 4-1-1 PLC Program

Prior to PMU Program, PLC Program must be completed. Make PLC Program as Follows using GMWIN and download to PLC.

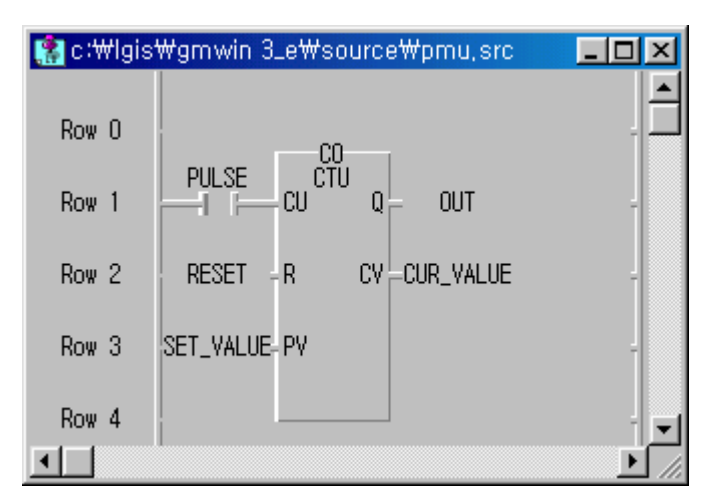

< PLC Program >

| Name      | Var. Ki | Allocati | Used | Data Type   |
|-----------|---------|----------|------|-------------|
| CO        | VAR     | ≺Auto≻   | *    | FB Instance |
| CUR_VALUE | VAR     | %MVV101  | *    | INT         |
| OUT       | VAR     | %MX10    | *    | BOOL        |
| PULSE     | VAR     | %MXO     | *    | BOOL        |
| RESET     | VAR     | %MX1     | *    | BOOL        |
| SET_VALUE | VAR     | %MVV100  | *    | INT         |

< Local Variables >

### 4-1-2 Make up PMU Project

- 1 Click icon and execute PMU-EDITOR.
- ② Click Project > New Project.

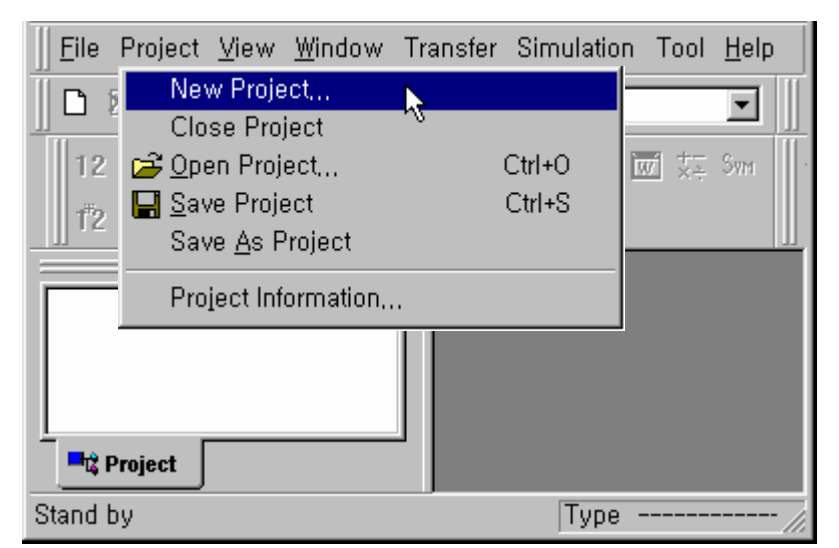

③ Select PMU Type.

| Target PLC Setup | Machine type         PMU-330TT/ST(320x240, Color)         PMU-710TT(640X480, Color)         PMU-320BT(320x240, Mono)         PMU-320TT(320x240, Color)         PMU-320TT(320x240, Mono)         PMU-330BT(320x240, Mono)         PMU-330BT(320x240, Mono)         PMU-330ST,730TT/ST(640x480, Color)         PMU-830TT(800x600, Color)         PMU-830TT(800x600, Color)         PMU-330TT(800x600, Color)         PMU-330TT(800x600, Color)         PMU-830TT(800x600, Color)         PMU-830TT(800x600, Color) <th>×</th> | ×    |
|------------------|----------------------------------------------------------------------------------------------------|------|
| <br>< Bac        | O 4 X 32<br>k(B) Finish Cancel                                                                                                    | Help |

④ Select Target PLC Type - LG:GM(LINK)

| Target PLC Setup |                                                                                                    | × |
|------------------|----------------------------------------------------------------------------------------------------|---|
|                  | Machine type<br>PMU-330TT/ST(320x240, Color) Target PLC or Controller CG:GM(LINK) CG:GM(LINK) CG:Master-K(80,200,300,9000)S(LINK) Melsec AnA,AnU(LINK) Melsec AnA,AnU(LINK) Melsec AnN,AnS,AOJ2(LINK) LG:GM(LOADER) LG:Master-K[10,30,60,100]S(LOADER) LG:Master-K[10,30,60,100]S(LOADER) LG:Master-K[60,200]H(LOADER) DMBON(SYSMAC-C) |   |
| < Bac            | k(B) Finish Cancel Help                                                                                                    |   |

 PLC Series Name (Loader) → Communicate between PMU and PLC through loader communication port of PLC.

- ▷ PLC Series Name (LINK) → Communicate between PMU and PLC through communication module of PLC.
- ⑤ Select Screen Type and Click OK button

| New Screen  |                                     |    |
|-------------|-------------------------------------|----|
| Screen No.  | Type<br>⊙ Base<br>○ Window<br>○ Sub | OK |
| Description | ic Data                             |    |
|             |                                     |    |

- Base Screen : Occupy Full Screen of PMU
- Window Screen : Occupy Partial Screen of PMU. Window Screen is useful appear at need and disappear when finish its function.
- ▷ Sub Screen : Overlap Base Screen.

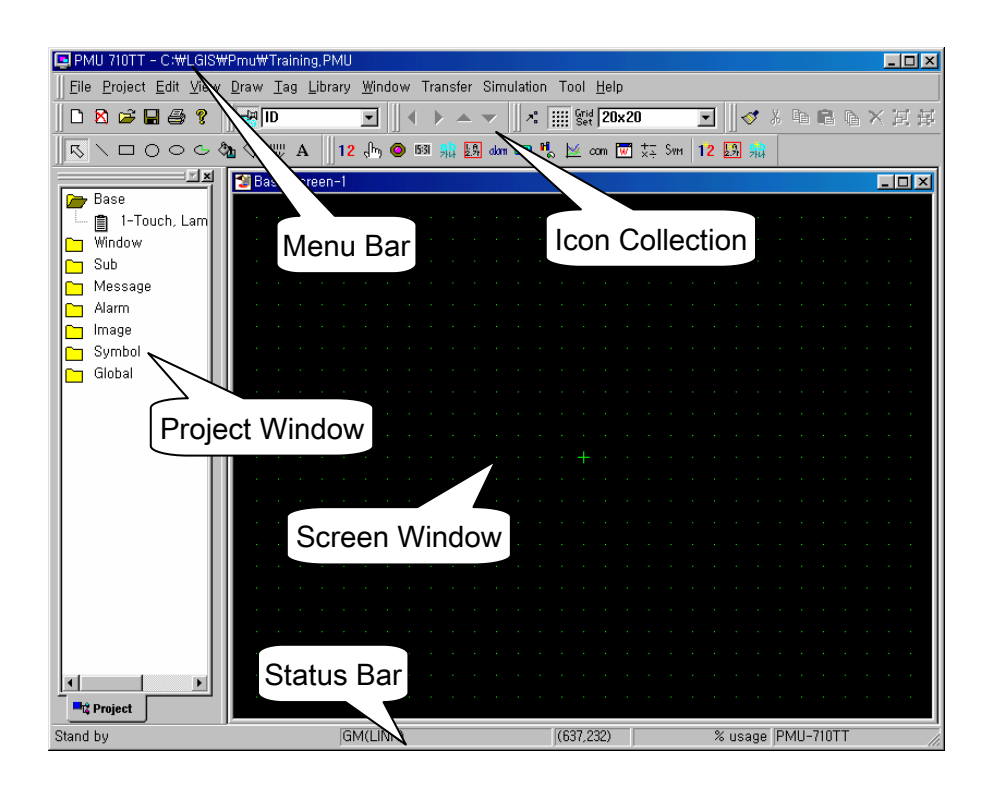

### 4-1-2 Touch Tag

1) Convert the state of 1bit variable in PLC program by touching some point of PMU Screen .

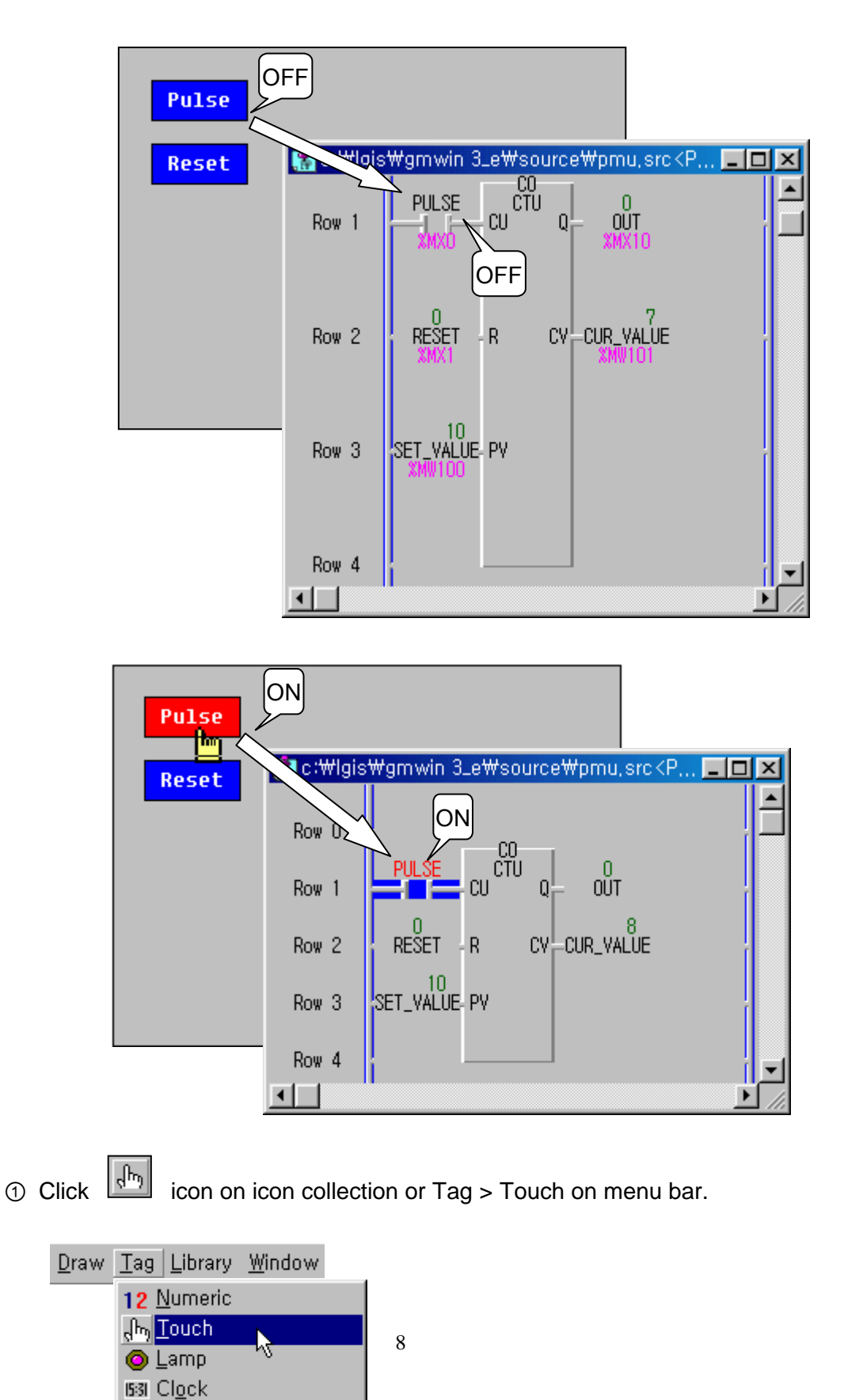

② General Tap : Do not set any item.

| Т | ouch 📉 🔀                                                                                                    | 1   |                                |
|---|----------------------------------------------------------------------------------------------------|-----|--------------------------------|
|   | General Display Operation                                                                                                    | L   |                                |
|   |                                                                                                    | L   |                                |
|   | Description                                                                                                    | L   |                                |
|   | If Condition Use combo box is check                                                                                                    | ked | , Touch tag does not operate u |
|   |                                                                                                    |     |                                |
|   |                                                                                                    | L   |                                |
|   | 🖵 Use As Function Key                                                                                                    | L   |                                |
|   | <attention> Please, Use only When function keys exist</attention>                                                                                                    | L   |                                |
| L |                                                                                                    |     |                                |
|   | Ok Cancel Help                                                                                                    |     |                                |
| - | Description<br>Condition Use If Condition Use combo box is check<br>Use As Function Key<br><attention> Please, Use only When function keys exist<br/>Ok Cancel Help</attention> | ked | , Touch tag does not operate   |

③ Display Tap

| Touch                                                                                                    |
|----------------------------------------------------------------------------------------------------|
| General Display Operation Use Bitmap Frame Color Frameless Rectangle Ok Cancel                                                                                                    |
| Caption Use<br>Caption Copy(ON<->OFF<br>Caption Setting<br>Pulse<br>Cuber Caption Setting<br>Pulse<br>Font Pixel<br>Conter Caption Copy(ON<->OFF<br>Caption Setting<br>Pulse<br>Font Pixel<br>Conter Caption<br>Font Type<br>Font Type<br>Conter Caption<br>Conter Caption<br>Caption Setting<br>Caption Setting<br>Capti |
| Use Touch Color<br>Condition to Change to 'ON' Color<br>Condition to Change to 'ON' Color<br>Con Touch<br>On Device 'ON'<br>On Device 'ON'<br>Ok Cancel Help                                                                                                    |

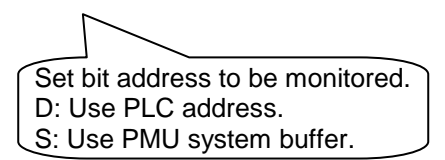

- ▷ Caption Use : Display character in the touch tag region.
- Use Touch Color : After touch operation, monitor the state of designated bit address and display with colors.
- ④ Operation Tap

|                                                | ×                |
|------------------------------------------------|------------------|
| Touch<br>General Display Operation             |                  |
| Operation Type                                 | E F 7 8 9        |
| Address to Operate                             | CD 456<br>AB 123 |
| C ON on 'Touch' C ON C OFF C Reverse           | Special Buffer   |
|                                                | _SCR_NUM         |
| Add Del Mod                                    |                  |
| Ivpe Device Ope OPN1 OPH1<br>Bit D:MW0000-0 ON |                  |
|                                                |                  |
|                                                |                  |
| Ok Cancel He                                   | ql               |

Operation Type

Bit : Convert the state of 1bit variable

Word : Move set data to designated WORD address or Perform numerical calculation.

Key: Numerical or character key input function

Special : Execute special function such as Screen change, Print etc.

Operation

ON on touch : Turn ON when touched and Turn OFF when the finger come apart. ON : Turn ON when touched and maintain ON state when the finger come apart. OFF : Turn OFF when touched and maintain OFF state when the finger come apart.

Reverse : Turn ON when first touch and Turn OFF when second touch

⑤ PLC Address Setting (In case GLOFA-GM Series PLC)

| ×                                                                                                    |                                                                                                    |
|----------------------------------------------------------------------------------------------------|----------------------------------------------------------------------------------------------------|
|                                                                                                    | MW : Internal Data Memory region                                                                                                    |
|                                                                                                    | The foremost 4 digits of total 6digits are WORD number a                                                                                                    |
| E F 7 8 9<br>C D 4 5 6<br>A B 1 2 3<br>D Ent<br>Special Buffer                                                                                                    | Ex) MW 010010 → The 10 <sup>th</sup> bit of MW100                                                                                                    |
| E       QW       000000         E       QW       000000         C       CL       C         A       E       F       7       8       9         C       D       4       5       6         Spec       SC       D       Ent         Special Buffer       SCR_NUM       SCR_NUM | IW : Digital Input Module<br>QW:Digital Output Module<br>The foremost 2 digits of total 6digits are Base nur<br>1digit is Word number and the last 2digits are bit nur<br>Ex)QW 001103 → The 19 <sup>th</sup> bit of Digital output mo |

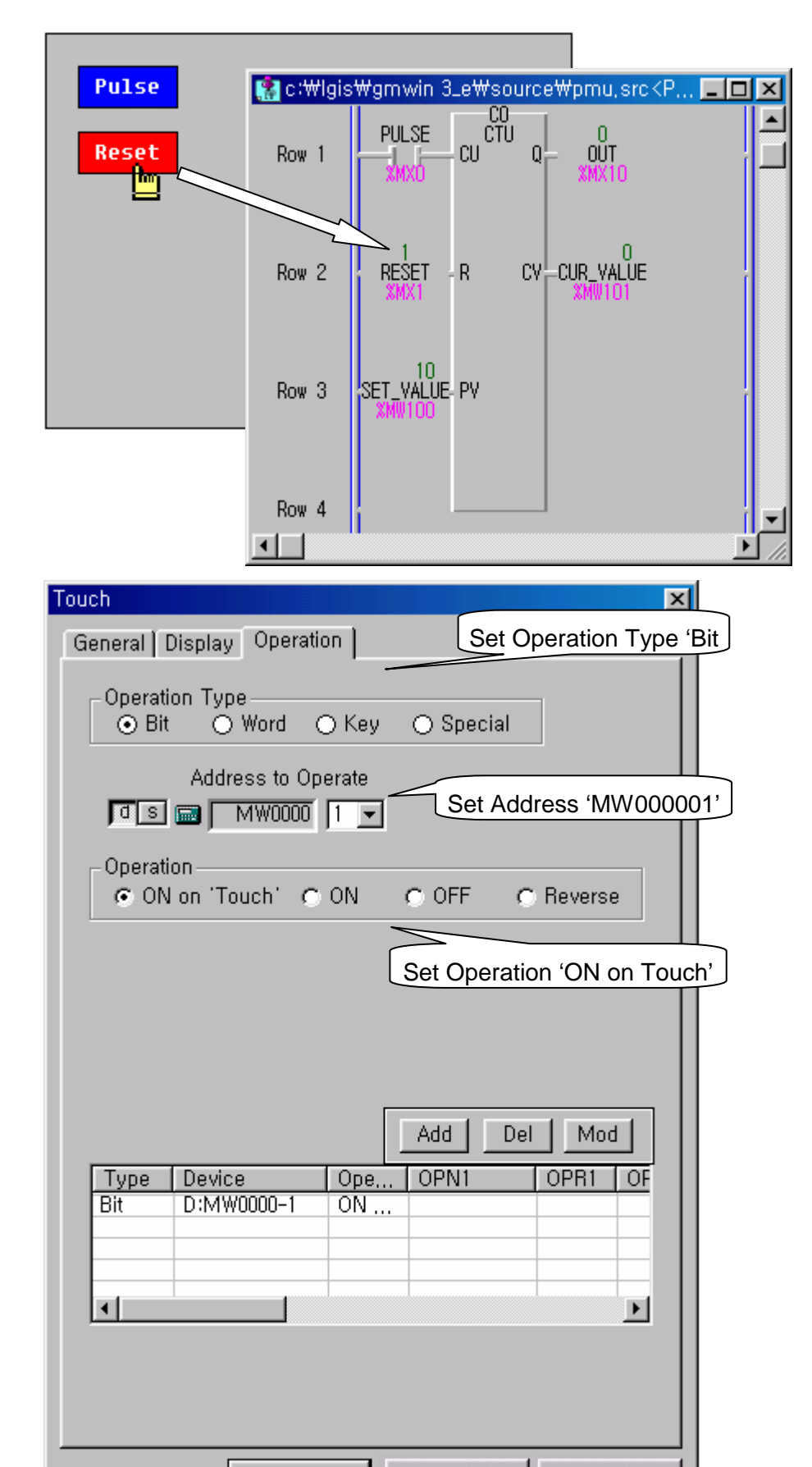

⑥ Operation Tap of Reset Touch Tag

2) Screen change using Touch Tag. (Special function of Touch tag) When tag is touched, the displaying screen of PMU is changed

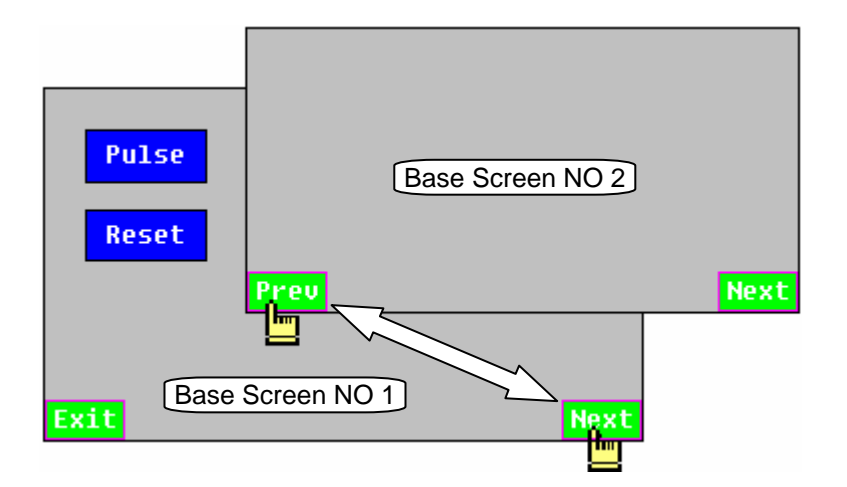

① Add Base Screen

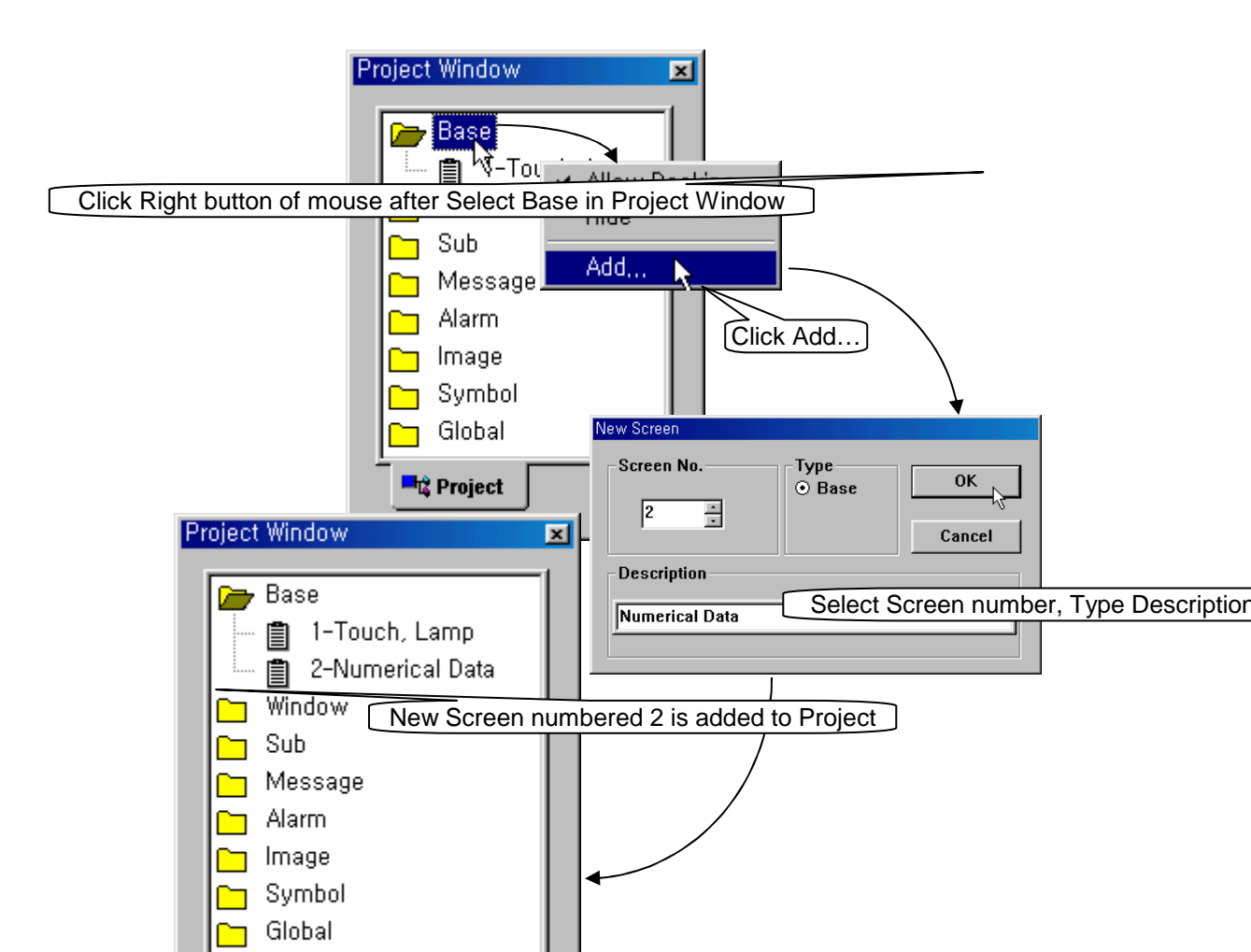

#### ② Set Touch Tag : Display Tap

| Touch                                                                                                    |
|----------------------------------------------------------------------------------------------------|
| General Display Operation                                                                                                    |
| 🗂 Use Bitmap                                                                                                    |
| Frame Color<br>Library Opt,                                                                                                    |
| Caption Use                                                                                                    |
| Caption Copy(ON<->OFF                                                                                                    |
| Caption Setting                                                                                                    |
| Next Alignment Center C Right                                                                                                    |
| Spacing 0                                                                                                    |
| Font Pixel     Font Type       Image: Color of the state of the state of |
| Character Size XOR Color(Help Ref,)                                                                                                    |
|                                                                                                    |
| Use Touch Color Check 'Use Touch Color' and select 'ON                                                                                                    |
| XOR ON Color Color                                                                                                    |
| On Touch     Online     Online                                                                                                    |
|                                                                                                    |
|                                                                                                    |
| Ok Cancel Help                                                                                                    |

Condition to change 'ON' Color

On touch: On Color is displayed only when touch tag is touched.

- On Device 'ON' : ON color or OFF Color is displayed depending on the state of designated bit address, irrelevant to touch operation.
- On Device 'ON'(XOR) : ON color is displayed when designated bit address is

#### ② Set Touch Tag : Operation Tap

| Touch                                                                                                    | 1                            |
|----------------------------------------------------------------------------------------------------|------------------------------|
| General Display Operation                                                                                                    |                              |
| Operation Type<br>O Bit O Word O Key O Special                                                                                                    |                              |
| <ul> <li>C Exit</li> <li>C Exit</li> <li>C Alarm Screen Clear</li> <li>C Previous Screen</li> <li>C Memory Copy</li> <li>C Screen Change</li> <li>2 → C ExtMemory Format</li> </ul> |                              |
| C Logging 1 Print Type the screen number to b                                                                                                    | be displayed when the tag is |
| Alarm History Print C Alarm Scroll UP C Alarm Scroll DOWN  Add Del Mod  Type Device Ope OPN1 OPR1 OF Special  I I I I I I I I I I I I I I I I I I I                                 |                              |
| Ok Cancel Help                                                                                                    |                              |

- ▶ Exit : Finish working PMU and display initial screen of PMU.
- ▶ Previous Screen : return to the screen displayed previously.
- Screen Print, Logging Print is available when a printer which supports PCL3 level is connected to PMU,

**Remark** How to Exit If power on mode is set to Run and no Exit tag in Project Power OFF and ON, and touch the upper end of screen before buzzer beeps.

#### 4-1-3 Lamp Tag

1) Display ON or OFF state of designated bit variable with different color.

When the variable OUT which addressed %MX10 is ON, Lamp Tag is colored with red and appear the character 'ON', and when the variable OUT become OFF state lamp tag is colored with purple and appear the character 'OFF'.

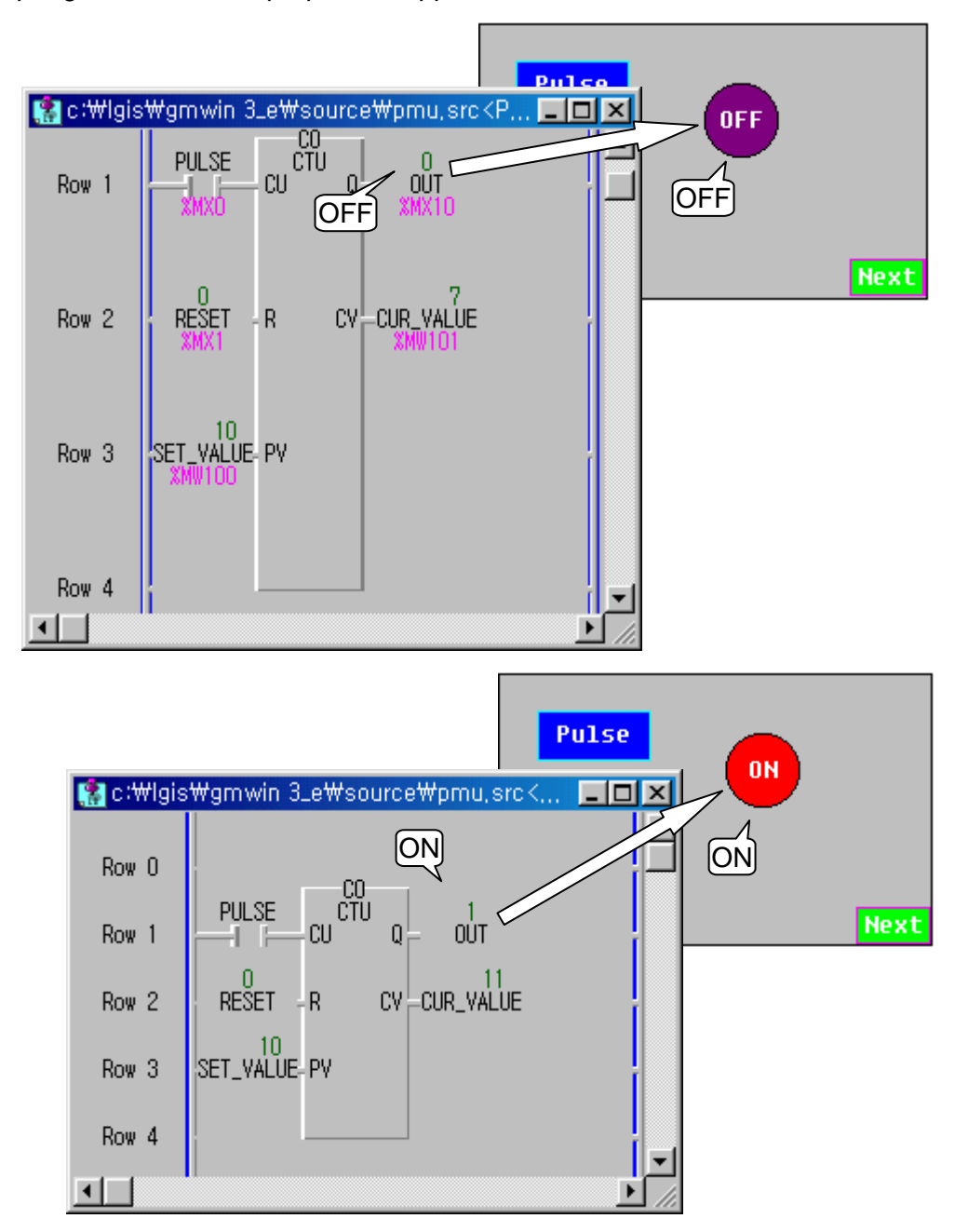

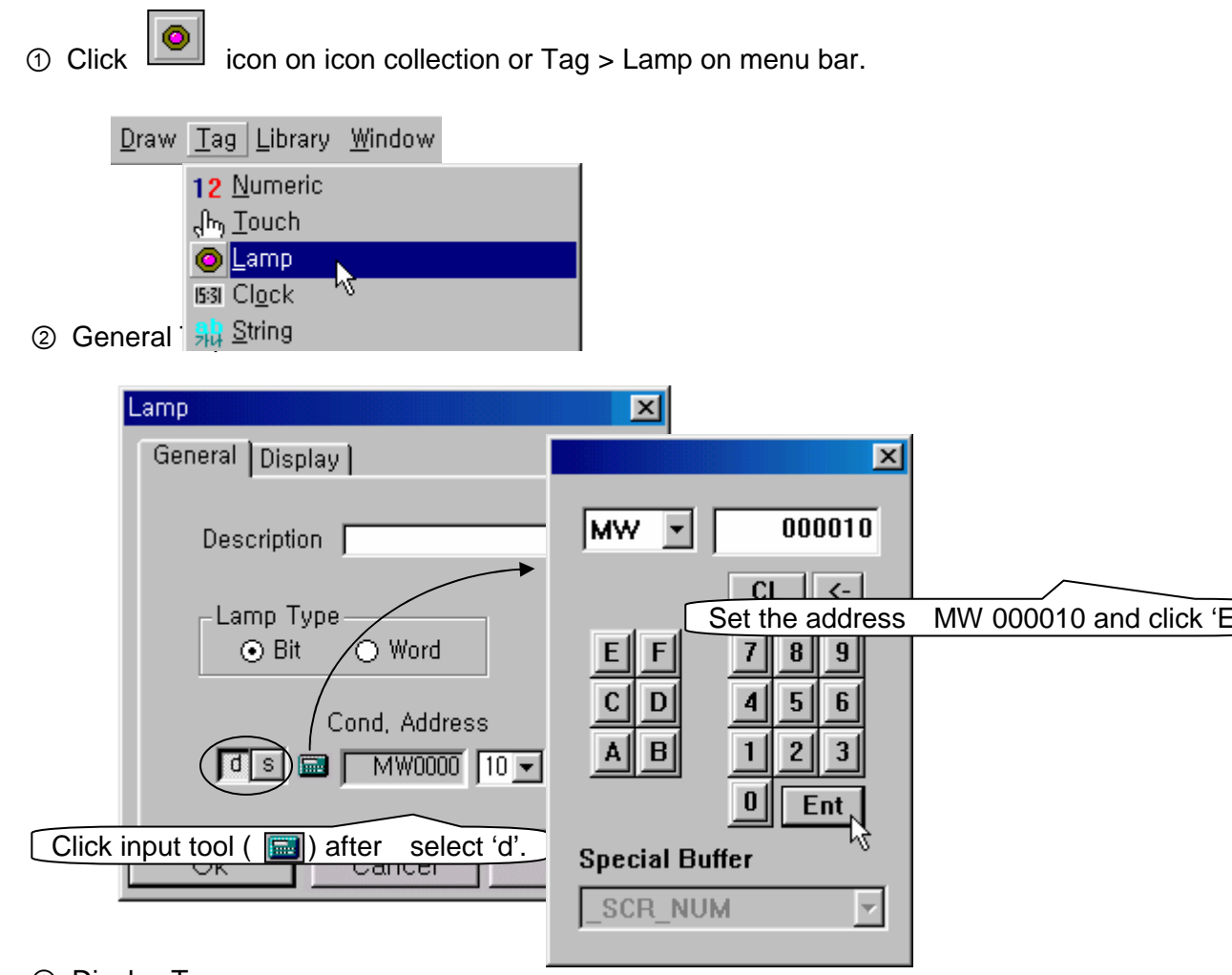

Display Tap

| Select a shape that you want                                                                                                    |
|----------------------------------------------------------------------------------------------------|
| General Display<br>Bitmap Use<br>VDpt,<br>ON OFF<br>Caption Use<br>Capton Use<br>Capton Capton Capton Capton Capton Capton Capton Capton Capton Capton Capton Capton Capton Capton Capton Capton Capton Capton Capton Capton Capton Capton Capton Capton Capton Capton Capton Capton Capton Capton Capton Capton C |
| Caption Copy(ON<->OFF) Caption can be different accordin                                                                                                    |
| Caption Setting<br>Alignment<br>C Left © Center © Right                                                                                                    |
| When clicked, the same caption will be displayed regardless of the state of designation                                                                                                    |
| Font Pixel   Image: State of the state of the state of                                                                                                    |
| Color Select ON color and OFE color                                                                                                    |
|                                                                                                    |